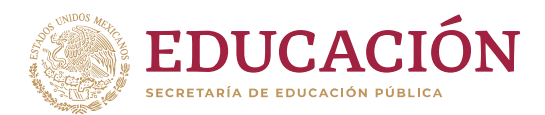

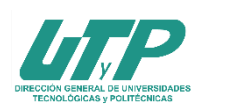

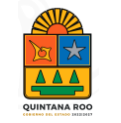

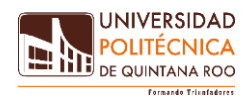

## PROCESO DE ADMISIÓN 2024-2025

## TERCER EXAMEN DIAGNÓSTICO

Te damos una cordial bienvenida a la Universidad Politécnica de Quintana Roo, es tiempo de iniciar una nueva etapa de tu formación profesional y te ofrecemos los siguientes **PROGRAMAS EDUCATIVOS**:

- Ingeniería en Biotecnología
- Ingeniería en Software
- Ingeniería Financiera
- Licenciatura en Terapia Física
- Ingeniería Biomédica
- Licenciatura en Administración y Gestión Empresarial

### **FECHAS IMPORTANTES**

| Fecha de solicitud para | 01 al 25 de junio 2024       |                                                                                                    |  |  |  |  |
|-------------------------|------------------------------|----------------------------------------------------------------------------------------------------|--|--|--|--|
| examen diagnóstico      | 01 al 10 julio 2024          |                                                                                                    |  |  |  |  |
|                         | Fecha de<br>presentación:    | 13 de junio de 2024                                                                                     |  |  |  |  |
|                         | Modalidad                    | Presencial.                                                                                             |  |  |  |  |
| Tercer examen           | Horario                      | 9:00 a 12:30 hrs.                                                                                       |  |  |  |  |
| diagnóstico             | Lugar                        | Universidad Politécnica de Quintana<br>Roo                                                              |  |  |  |  |
|                         | Publicación de<br>resultados | 16 de julio de 2024 (en portal web y redes sociales)                                                    |  |  |  |  |
|                         | Costo                        | \$735.00                                                                                                |  |  |  |  |
| Curso Propedéutico      | Periodo de pago              | Del 08 al 25 de junio de 2024                                                                           |  |  |  |  |
|                         | Costo                        | \$650.00                                                                                                |  |  |  |  |
|                         | Duración del<br>curso        | 2 semanas, durante el mes de agosto<br>2024. Se informará de manera<br>oportuna las fechas específicas. |  |  |  |  |
| Inscripciones           | Periodo de pago              | Del 16 al 25 de julio de 2024<br>01 al 12 agosto de 2024                                                |  |  |  |  |
|                         | Costo                        | \$2,300.00                                                                                              |  |  |  |  |
| Inicio de clases        | Septiembre de 2024           |                                                                                                    |  |  |  |  |

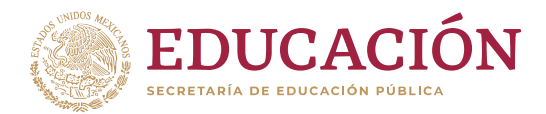

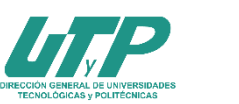

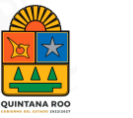

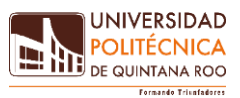

## **PASOS A SEGUIR**

Para ingresar a cualquier programa educativo deberás presentar un examen diagnóstico, en la fecha y horario señalados, en este proceso te indicamos los pasos a seguir para presentar el examen los cuales incluyen:

- Obtención de pre-ficha
- Pago de ficha
- Presentar el examen
- Inscripción al curso propedéutico
- Inscripción a primer cuatrimestre

Mismos que se describen a continuación:

Es de suma importancia que el aspirante lea y comprenda los pasos indicados en cada etapa que se menciona en la presente convocatoria, para que así logre llevar a cabo el proceso de ingreso satisfactoriamente.

#### 1) Obtención de pre-ficha.

Ingresa al portal <u>https://upqroo.edu.mx/</u> y selecciona en el menú principal "**Servicios Escolares**" y elige la opción SIE, así deberás elegir SIE Aspirante.

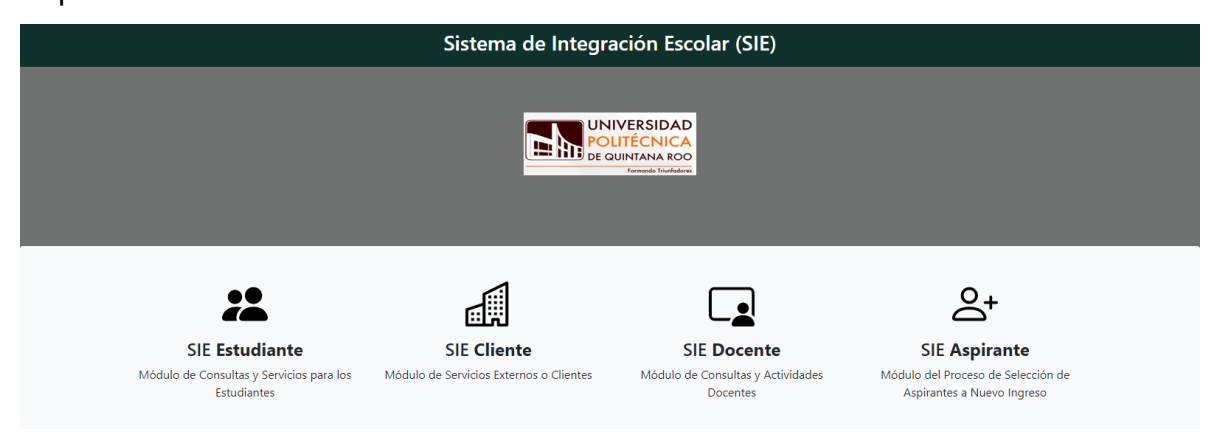

Al ingresar por primera vez a SIE Aspirantes debes acceder a la plataforma usando tu CURP como usuario, no se requiere clave de acceso, después podrás cambiarla dentro de las opciones.

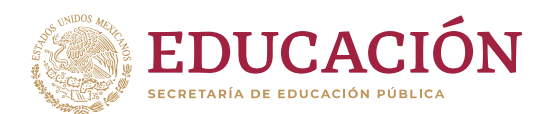

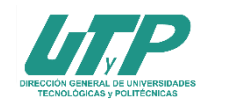

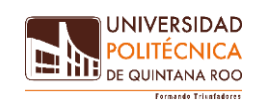

Deberás dar clic en el apartado "**Datos Generales**" y podrás editar dando clic en "**modificar datos**", al terminar la captura verifica tus datos y da clic en "**guardar**".

| ≡ Menú                            | <u>`</u>                               |                               | Sistema de Integra             | ción Escolar (SIE)                    |             |                  |  |  |  |
|-----------------------------------|----------------------------------------|-------------------------------|--------------------------------|---------------------------------------|-------------|------------------|--|--|--|
| 01 Datos Generales                |                                        |                               |                                |                                       |             |                  |  |  |  |
| 02 Solicitar Preficha             |                                        | Datos Generales del Aspirante |                                |                                       |             |                  |  |  |  |
| 03 Carga de Documentos para Ficha | Periodo                                | (3243) SEP-DIC 24             | CURP                           | DIGL670424MYNZRR09                    |             |                  |  |  |  |
| 04 Pago de Ficha                  | Aspirante                              | LLL DDD GGG<br>Modalidad      | Ca                             | rrera                                 |             |                  |  |  |  |
| 05 Ficha Asignada                 | Preficha                               | Fecha y                       | hora límite                    | 0000                                  |             |                  |  |  |  |
| 06 Exámen de Admisión             |                                        | Datos personales              |                                | Datos d                               | e Procedenc | ia               |  |  |  |
| 07 Resultado de Admisión          | Calle                                  | No                            |                                | Escuela. Estado                       | Escuela.    | . Municipio      |  |  |  |
| 08 Carga de Documentos para       | CONOCIDO                               | S/N<br>Ciudad                 |                                | (20) OAXACA<br>Escuela de Procedencia | (20067)     | OAXACA DE JUAREZ |  |  |  |
| Inscripción                       | SMZA 325<br>Cp                         | CANCÚN<br>Correo El           | ectrónico                      | (06787) MACEDONIO ALCALA              |             |                  |  |  |  |
| 09 Pago de Inscripción            | 77535<br>Teléfono Domicilio            | xxxxxxxxxx<br>Teléfono        | @hotmail.com<br><b>Celular</b> |                                       |             |                  |  |  |  |
| 10 Carga Asignada                 | 00000000000000000000000000000000000000 | 0000000                       | 00                             |                                       |             |                  |  |  |  |
| 99 Cambio de Clave de Acceso      | SIN TUTOR                              |                               |                                |                                       |             |                  |  |  |  |
| ပ် Salir                          |                                        |                               | MODIFICA                       | R DATOS                               |             |                  |  |  |  |

Posteriormente elige "**solicitar pre-ficha**" selecciona el programa educativo deseado, selecciona la fecha y hora límite para realizar el pago y da clic en "**guardar**".

| ≡ Menú                                      | Î                    | Sistema de Integración Escolar (SIE) |                         |                    |  |  |  |  |  |
|---------------------------------------------|----------------------|--------------------------------------|-------------------------|--------------------|--|--|--|--|--|
| 01 Datos Generales<br>02 Solicitar Preficha |                      | ,                                    | Actualizar Datos del As | pirante            |  |  |  |  |  |
| 03 Pago de Ficha<br>04 Ficha Asignada       | Periodo<br>Aspirante | (3243) SEP-DIC 24<br>LLL DDD GGG     | CURP                    | DIGL670424MYNZRR09 |  |  |  |  |  |
| 05 Resultado de Admisión                    | Carran               |                                      | Seleccionar Preficha    |                    |  |  |  |  |  |
| 06 Carga de Documentos para<br>Inscripción  | INGENIERIA EN B      | BIOTECNOLOGIA 1                      |                         |                    |  |  |  |  |  |
| 07 Pago de Inscripción                      | ELEGIR<br>ELEGIR     |                                      |                         |                    |  |  |  |  |  |
| 99 Cambio de Clave de Acceso                | _2024-06-10_2000     | <u></u> 1                            | GUARDAR                 |                    |  |  |  |  |  |

#### 2) Pago de ficha

Para finalizar elige la opción "**Pago de Ficha**", selecciona la opción Examen de admisión da clic en "**imprimir**", *-debe estar seleccionada la para poder imprimi*r- Con esta impresión acude a cualquier sucursal de banco Santander a realizar tu pago.

-Ignorar las opciones pago en línea y eliminar servicio-.

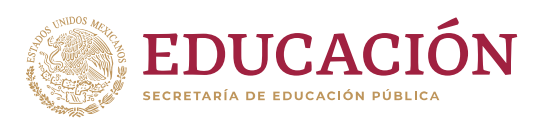

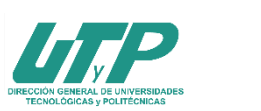

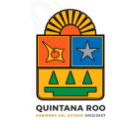

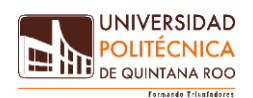

| ≡ Menú                                      | Â   | Sistema de Integración Escolar (SIE)              |                              |                       |            |                |                 |                               |         |       |           |          |              |
|---------------------------------------------|-----|---------------------------------------------------|------------------------------|-----------------------|------------|----------------|-----------------|-------------------------------|---------|-------|-----------|----------|--------------|
| 01 Datos Generales<br>02 Solicitar Preficha |     | Pago de Servicios. Aspirantes                     |                              |                       |            |                |                 |                               |         |       |           |          |              |
| 03 Pago de Ficha                            | Pe  | Periodo (3243) SEP-DIC 24 CURP DIGL670424MYNZRR09 |                              |                       |            |                |                 |                               |         |       |           |          |              |
| 04 Ficha Asignada                           | As  | ension                                            | rante LLL<br>nsion Modalidad |                       |            |                | Carrera         | rrera (01) ING. BIOTECNOLOGIA |         |       |           |          |              |
| 05 Resultado de Admisión                    | Pre | eficha                                            | 010131 Fecha y hora límite   |                       |            | te             | 2024-06-10 2000 |                               |         |       |           |          |              |
| 06 Carga de Documentos para                 | Sal | Folio                                             | Código                       | Descripci             | ón Importe | Vigencia       | Solicitado      | Validado                      | Trámite | Listo | Entregado | Sucursal | Autorización |
| Inscripción<br>07 Pago de Inscripción       |     | 0000002798                                        | 0101                         | Examen de<br>Admisión | e 735.00   | 2024-06-<br>10 | 2024-05-<br>30  |                               |         |       |           | Sucursur | Autonzacion  |
| 08 Carga Asignada                           |     |                                                   |                              |                       |            |                |                 |                               |         |       |           |          |              |
| 99 Cambio de Clave de Acceso                | I   | MPRIMIR                                           |                              |                       |            | Pagar er       | n Línea         |                               |         |       |           | Elimin   | ar Servicio  |

Posteriormente envía el comprobante bancario al correo <u>facturas@upqroo.edu.mx</u> recuerda poner en *asunto del correo* **examen diagnóstico** y en el **cuerpo del correo tu nombre completo** y adicionalmente adjunta tu CURP.

## <u>Aviso</u>

# Debes esperar de 24 a 72 horas hábiles para continuar con el siguiente paso

Se te enviará al correo electrónico que registraste el comprobante de pago emitido por la Universidad.

Cuando tengas el comprobante imprímelo y acude a la ventanilla de Servicios Escolares para entregarlo junto con los siguientes documentos:

- Copia del Certificado de Bachillerato o constancia de estudios con calificaciones hasta 5º. o 6º. semestre, para preparatoria abierta comprobar 30 asignaturas acreditadas.
- Copia del Acta de Nacimiento
- Copia de la C.U.R.P.

Si alguno de los documentos tiene información por ambos lados, así debes sacar las copias.

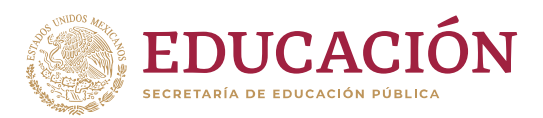

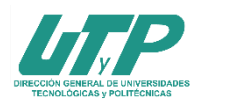

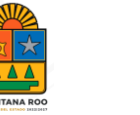

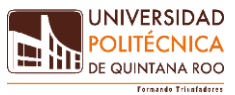

#### 3) Fichas Asignada.

a. Ingresa al "SIE" utilizando tu CURP y la contraseña que hayas elegido

| Sistema de Integración Escolar (SIE)       |  |  |  |  |  |
|--------------------------------------------|--|--|--|--|--|
|                                            |  |  |  |  |  |
| INICIAR SESIÓN                             |  |  |  |  |  |
| UNIVERSIDAD<br>POLITÉCNICA<br>DE OUINA ROO |  |  |  |  |  |
| CURP *                                     |  |  |  |  |  |
|                                            |  |  |  |  |  |
| Clave de Acceso*                           |  |  |  |  |  |
|                                            |  |  |  |  |  |
|                                            |  |  |  |  |  |
| ACEPTAR                                    |  |  |  |  |  |
|                                            |  |  |  |  |  |
| BIENVENIDO                                 |  |  |  |  |  |
|                                            |  |  |  |  |  |

 b. Seguidamente elige la opción "Ficha asignada" y Adjunta tu fotografía, la fotografía deberá ser del rostro del aspirante, de frente, tamaño infantil, en formato "jpg" (asegúrate que en la fotografía se observe perfectamente tu rostro) y verifica que tus datos sean correctos

| ≡ Menú                                                  | Î                                                      | Sis                                                                                         | stema de Integra                                          | ción Escol  | lar (SIE)                |  |  |
|---------------------------------------------------------|--------------------------------------------------------|---------------------------------------------------------------------------------------------|-----------------------------------------------------------|-------------|--------------------------|--|--|
| 01 Datos Generales<br>02 Solicitar Preficha             |                                                        |                                                                                             | Datos Generales                                           | s del Aspir | ante                     |  |  |
| 03 Pago de Ficha                                        | Periodo<br>Aspirante                                   | (3243) SEP-DIC 24<br>LLL DDD GGG                                                            | CURP                                                      | DIGL        | 670424MYNZRR09<br>050001 |  |  |
| 04 Folio CENEVAL<br>05 Ficha Asignada                   | Extension                                              | Modalidad                                                                                   | Carr                                                      | era         | (05) LIC. TERAPIA FISICA |  |  |
| 06 Resultado de Admisión<br>07 Carga de Documentos para | Subir Foto                                             |                                                                                             | Ficha<br>Debe subir primero su foto para generar la Ficha |             |                          |  |  |
| Inscripción                                             | Seleccione Foto en<br>Seleccionar archiv<br>Subir Foto | Seleccione Foto en formato JPG:<br>Seleccionar archivo Ninguno archivo selec.<br>Subir Foto |                                                           |             |                          |  |  |

I M P O R T A N T E. Los planes y programas de estudios de las **Universidades del Subsistema Tecnológico**, dentro de las que se encuentra la **Universidad Politécnica de Quintana Roo**, están en proceso de actualización, acorde al Nuevo Modelo Educativo, y existe la probabilidad de que cambie el nombre de alguno de los programas que se ofrecen actualmente, y que se cuente con la opción de tener una doble titulación.

En el mes de agosto estaremos en posibilidad de dar a conocer el nombre de la oferta educativa actualizada; por lo pronto, continuaremos ofertando nuestros programas educativos tal como están actualmente autorizados:

Ingenierías: Biotecnología, Software, Financiera y Biomédica.

Licenciaturas: A

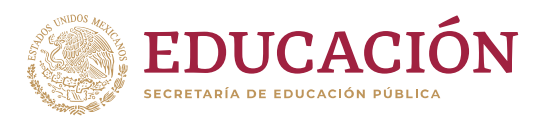

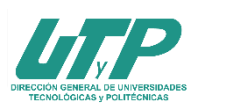

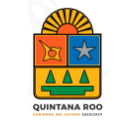

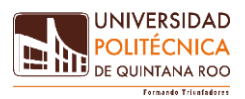

dministración en Gestión Empresarial y Terapia Física.

## Agradecemos la confianza que nos brindas para proporcionarte una educación superior de alto nivel... Porque en la Universidad Politécnica de Quintana Roo, a través del conocimiento, trabajo y virtud...

## **¡FORMAMOS TRIUNFADORES (AS)!**

Dudas e informes a: <u>prensaydifusion@upqroo.edu.mx</u> <u>admisiones@upqroo.edu.mx</u>